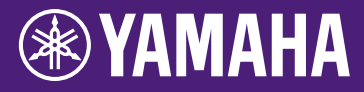

# Руководство по обновлению микропрограммы НY144-D-SRC

Благодарим за выбор продукции Yamaha. В этом руководстве описана процедура обновления микропрограммы HY144-D-SRC. Режимы SRC могут быть изменены путем обновления микропрограммы платы до версии, соответствующей каждому режиму SRC (стр. 7).

## Меры предосторожности

- Пользователь берет на себя всю ответственность за обновление.
- Обновляйте компоненты микропрограммы поочередно на каждом устройстве.
- Обратите внимание, что устройство может быть повреждено, если вы не будете соблюдать приведенные здесь инструкции, а также отключите устройство или отсоедините кабель во время обновления.
- Если обновление завершилось со сбоем и устройство все еще не работает правильно даже после повторного обновления, обратитесь к местному представителю Yamaha.
- Исключительные авторские права на данное руководство принадлежат корпорации Yamaha.
- Исключительные авторские права на микропрограмму Dante и соответствующую программу обновления принадлежит Audinate.
- Запрещается копировать или изменять микропрограмму, программное обеспечение или настоящее руководство как полностью, так и частично без разрешения владельца авторских прав.
- Иллюстрации и снимки экранов приведены в данном руководстве только в качестве примеров.
- Корпорация Yamaha не делает каких-либо заявлений и не предоставляет каких-либо гарантий относительно использования программного обеспечения и документации и ни при каких обстоятельствах не несет ответственности за последствия использования настоящего руководства и программного обеспечения.
- Windows является товарным знаком корпорации Microsoft<sup>®</sup>, зарегистрированным в США и других странах.
- Мас является товарным знаком корпорации Apple Inc., зарегистрированным в США и других странах.

- Названия компаний и продуктов в данном руководстве являются товарными знаками или зарегистрированными товарными знаками соответствующих компаний.
- Программное обеспечение может быть изменено и обновлено без предварительного уведомления.

## Содержание

| Подготовка к обновлению                    | 2  |
|--------------------------------------------|----|
| Процедура обновления                       | 2  |
| Установите программу Dante Firmware Update |    |
| Manager                                    | 3  |
| Настройки ТСР/ІР компьютера                | 4  |
| Обновление микропрограммы                  | 6  |
| Сведения об отказоустойчивом режиме        | 10 |
| Устранение неполадок                       | 14 |
| Режим SRC                                  | 15 |

## Подготовка к обновлению

Чтобы выполнить обновление, необходимо подготовить следующие элементы.

- Windows или компьютер Mac Сведения о системных требованиях см. на веб-сайте Yamaha Pro Audio: <u>https://www.yamaha.com/proaudio/</u>
- Рекомендуется использовать Ethernetкабель

САТ5е и выше. Прямой или перекрестный.

## Программа обновления микропрограммы HY144-D-SRC Загрузите самую актуальную программу со следующего URL-адреса: https://www.yamaha.com/proaudio/

# Процедура обновления

Обновите каждый компонент микропрограммы в следующей последовательности. Чтобы обновить несколько устройств HY144-D-SRC, сконфигурируйте «Настройки TCP/IP компьютера» и выполните «Обновление микропрограммы» поочередно.

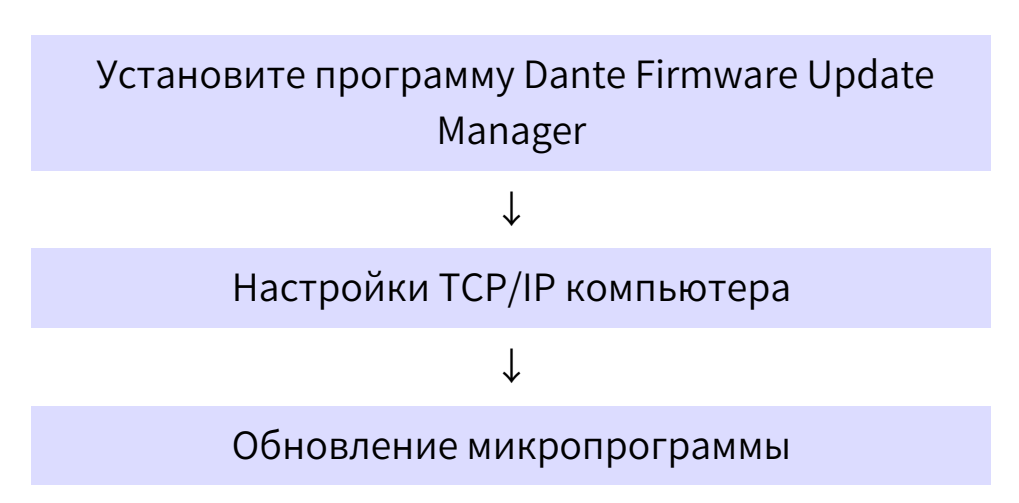

#### ПРИМЕЧАНИЕ

Сведения о программе Dante Firmware Update Manager см. в файле AUD-MAN-Firmware\_Update\_Manager-vx.x.pdf (где x.x — это номер версии), который хранится в папке сжатых файлов.

## Установите программу Dante Firmware Update Manager

Перед обновлением микропрограммы необходимо установить Dante Firmware Update Manager.

Дважды щелкните установщик Dante Firmware Update Manager, загруженный на этапе «Подготовка к обновлению» (Windows: DanteFirmwareUpdateManager-x.x.x.exe, Mac: DanteFirmwareUpdateManager-x.x.x.dmg), затем следуйте инструкциям на экране для установки микропрограммы.

x.x.x означает номер версии Dante Firmware Update Manager. Кроме того, распакуйте микропрограмму Dante (расширение .dnt) из сжатого файла. Только буквенно-цифровые символы, «-» (дефис) и «\_» (подчеркивание) являются допустимыми при указании пути к месту сохранения микропрограммы Dante. Если путь содержит другие символы, диспетчер Dante Firmware Update Manager не будет работать надлежащим образом. Необходимо сохранить микропрограмму Dante в каталоге, имя которого содержит только буквенноцифровые символы, «-» (дефис) или «\_» (подчеркивание) (например: C:\temp).

#### ПРИМЕЧАНИЕ

- Может открыться диалоговое окно «Безопасность Windows». В этом случае щелкните [Install this driver software anyway] (Установить этот драйвер в любом случае).
- Может появиться запрос на перезагрузку компьютера после завершения установки. Прежде чем продолжить, перезагрузите компьютер.
- При установке Dante Firmware Update Manager временно отключите все работающие антивирусные программы.

# Настройки ТСР/ІР компьютера

Чтобы обновить микропрограмму Dante, задайте настройки TCP/IP компьютера.

## Windows

1. Откройте «Центр управления сетями и общим доступом», как описано ниже.

#### Windows 7

Выберите [Пуск] → [Панель управления], затем щелкните или дважды щелкните [Центр управления сетями и общим доступом] или [Просмотр состояния сети и задач].

#### Windows 8.1 и Windows 10

Щелкните правой кнопкой мыши [Пуск] → [Панель управления], затем щелкните или дважды щелкните [Центр управления сетями и общим доступом] или [Просмотр состояния сети и задач].

Отображается «Центр управления сетями и общим доступом».

 Щелкните [Управление сетевыми подключениями] или [Изменение параметров адаптера] в списке «Задачи», расположенном в левой части окна «Центр управления сетями и общим доступом», затем дважды щелкните [Подключение по локальной сети].

Откроется диалоговое окно «Состояние подключения по локальной сети».

#### ПРИМЕЧАНИЕ

- Может появиться диалоговое окно «Контроль учетных записей пользователей». Нажмите [Продолжить] или [Да].
- Если появится диалоговое окно «Свойства подключения по локальной сети», перейдите к шагу 4.

#### 3. Щелкните [Свойства].

Откроется диалоговое окно «Свойства подключения по локальной сети».

#### ПРИМЕЧАНИЕ

Может появиться диалоговое окно «Контроль учетных записей пользователей». Нажмите [Продолжить] или [Да].

 Выберите [Свойства протокола TCP/IPv4] и щелкните [Свойства].

Откроется диалоговое окно «Свойства протокола TCP/IPv4».

5. Щелкните [Получить IP-адрес автоматически].

| Internet Protocol Version 4 (TCP/IPv4)                                                                                                    | Properties | s  | ? 🛃               | K |  |  |  |  |
|----------------------------------------------------------------------------------------------------|------------|----|-------------------|---|--|--|--|--|
| General Alternate Configuration                                                                                                    |            |    |                   | _ |  |  |  |  |
| You can get IP settings assigned automatically if your network supports<br>this capability. Otherwise, you need to ask your network administrator<br>for the appropriate IP settings. |            |    |                   |   |  |  |  |  |
| Obtain an IP address automatical                                                                                                    | y          |    |                   |   |  |  |  |  |
| O Use the following IP address:                                                                                                    |            |    |                   |   |  |  |  |  |
| IP address:                                                                                                    |            |    |                   |   |  |  |  |  |
| Subnet mask:                                                                                                    |            |    |                   |   |  |  |  |  |
| Default gateway:                                                                                                    |            |    |                   |   |  |  |  |  |
| Obtain DNS server address auton                                                                                                    | natically  |    |                   |   |  |  |  |  |
| <ul> <li>Use the following DNS server add</li> </ul>                                                                                                    | resses:    |    |                   |   |  |  |  |  |
| Preferred DNS server:                                                                                                    |            |    |                   |   |  |  |  |  |
| <u>A</u> lternate DNS server:                                                                                                    |            |    | •                 |   |  |  |  |  |
| Validate settings upon exit                                                                                                    |            |    | Ad <u>v</u> anced |   |  |  |  |  |
|                                                                                                    |            | ОК | Cancel            |   |  |  |  |  |

6. Нажмите [ОК].

## Мас

- Щелкните [Настройки системы] → [Сеть].
   Появится диалоговое окно «Сеть».
- Щелкните службу, которую необходимо подключить к устройству.
   Если вы используете встроенный в Мас Ethernet-порт, щелкните [Ethernet].
- 3. В разделе «Настройка IPv4» выберите [Использовать DHCP].
- 4. Нажмите кнопку [Применить], затем закройте диалоговое окно «Сеть».

## Обновление микропрограммы

Ниже приведены процедуры по обновлению микропрограммы модуля Dante, встроенного в HY144-D-SRC.

#### ПРИМЕЧАНИЕ

Выполните обновление HY144-D-SRC, установленного в гнездо совместимого устройства.

1. Подключите разъем Dante [PRIMARY] на HY144-D-SRC к разъему Ethernet на компьютере с помощью Ethernet-кабеля.

Обязательно напрямую соедините компьютер и HY144-D-SRC и не подключайте к компьютеру любые другие устройства Dante.

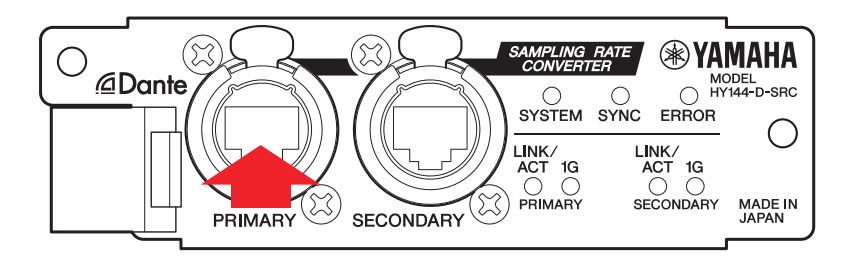

- 2. Включите питание устройства, на котором установлен HY144-D-SRC.
- Windows: Выберите [Пуск]→[Все программы] или [Все приложения]→[Audinate]→[Dante Firmware Update Manager]→[Dante Firmware Update Manager], затем щелкните правой кнопкой мыши и выберите [Запуск от имени администратора].

Mac: [Приложение]→[Dante Firmware Update Manager], затем дважды щелкните Dante Firmware Update Manager.

Запустится приложение Dante Firmware Update Manager. В строке заголовка убедитесь, что номер версии 3.10.4.6 или выше.

#### ПРИМЕЧАНИЕ

Может появиться диалоговое окно «Контроль учетных записей пользователей». Нажмите [Продолжить] или [Да].

- Если отображается экран выбора интерфейса, выберите интерфейсную плату для подключения устройства Dante.
- 5. Нажмите [Update Dante Firmware] (Обновить микропрограмму Dante).
- Щелкните [Browse] (Обзор), затем выберите FWUpdate\_HY144-D-SRC \_peжим\_vxxx\_swyyy.dnt, после чего щелкните [Open] (Открыть).

режим представляет название режима SRC, xxx и yyy представляют номер версии микропрограммы.

#### ПРИМЕЧАНИЕ

Только буквенно-цифровые символы, «-» (дефис) и «\_» (подчеркивание) являются допустимыми при указании пути к месту сохранения микропрограммы Dante. Если путь содержит другие символы, диспетчер Dante Firmware Update Manager не будет работать надлежащим образом. Необходимо сохранить микропрограмму Dante в каталоге, имя которого содержит только буквенно-цифровые символы, «-» (дефис) или «\_» (подчеркивание) (например: C:\temp).

#### ПРИМЕЧАНИЕ

Режимы SRC могут быть изменены путем обновления микропрограммы платы до версии, соответствующей каждому режиму SRC.

■Режим 144io FWUpdate\_HY144-D-SRC\_**144io**\_vxxx\_swyyy.dnt

Режим 144io Sync SRC FWUpdate\_HY144-D-SRC\_144ioSyncSRC\_vxxx\_swyyy.dnt

Режим 72io Async SRC FWUpdate\_HY144-D-SRC\_72ioAsyncSRC\_vxxx\_swyyy.dnt

Режим 144i Async SRC FWUpdate\_HY144-D-SRC\_144iAsyncSRC\_vxxx\_swyy.dnt

Режим 144o Async SRC FWUpdate\_HY144-D-SRC\_144oAsyncSRC\_vxxx\_swyyy.dnt

Подробные сведения о каждом из этих режимов SRC см. в разделе «Режим SRC».

## 7. Нажмите [Next].

#### ПРИМЕЧАНИЕ

В некоторых случаях брандмауэр Windows может блокировать Dante Firmware Update Manager. Установите флажок [Private network] (Частная сеть) и нажмите кнопку [Allow access] (Разрешить доступ). Кроме того, в брандмауэре Windows нажмите [Allow programs or functions through the Windows firewall] (Разрешить программы или функции в брандмауэре Windows), а если снят флажок fum, установите его, чтобы разрешить доступ. Если диспетчер обновлений заблокирован брандмауэром Windows, в приложении будет отображаться диалоговое окно Upgrade failed (Ошибка обновления).

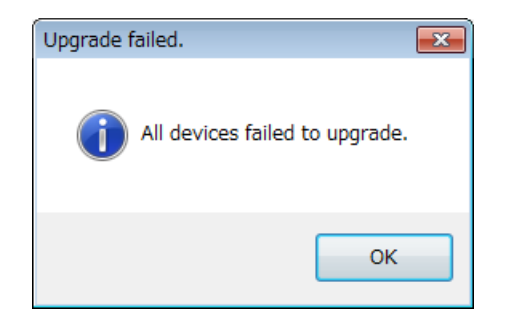

8. Установите флажок напротив HY144-D-SRC для обновления.

Проверьте версию файлов обновления и номер версии, указанный в строке HY144-D-SRC.

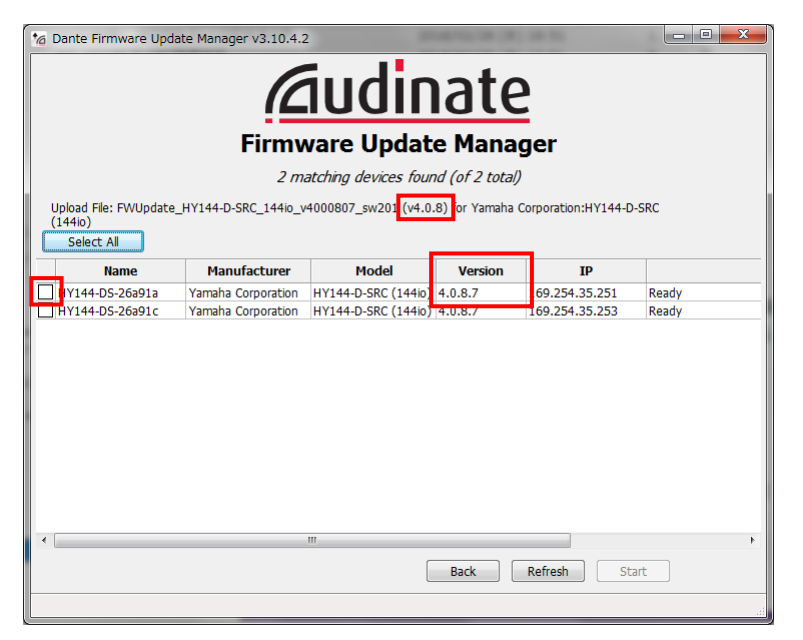

#### ПРИМЕЧАНИЕ

Если HY144-D-SRC не отображается, щелкните [Refresh] (Обновить). Если он все еще не отображается, убедитесь, что кабель не отсоединен и не поврежден, проверьте правильность настроек TCP/IP, работает ли установленное устройство HY144-D-SRC, распознается ли HY144-D-SRC контролером Dante Controller.

#### 9. Щелкните [Start] (Пуск).

Начнется операция обновления. В поле состояния на время обновления отображается Updating(n/m) (Обновление). После завершения обновления отображается слово Done (Готово).

#### **УВЕДОМЛЕНИЕ**

Обновления занимают от 2 до 4 минут. Во время обновления не выключайте питание устройства и не отсоединяйте кабель. Если обновление завершается со сбоем из-за отсоединения кабеля питания во время обновления или по каким-либо другим причинам, устройство может стать неработоспособным.

#### ПРИМЕЧАНИЕ

Если обновление не завершено по истечении 5 минут или отображается уведомление о сбое обновления, щелкните X в правом верхнем углу Dante Firmware Update Manager, чтобы закрыть программу, не отключая питания устройства, на котором установлен HY144-D-SRC, затем повторно начните процедуру с шага 3. Если обновление все еще завершается со сбоем, выполните инструкции, приведенные в разделе «Сведения об отказоустойчивом режиме», где описывается процесс восстановления.

# 10. Отключите питание устройства, на котором установлен HY144-D-SRC, затем повторите попытку. ПРИМЕЧАНИЕ

Быстрое последовательное включение и выключение модуля может привести к его повреждению. После выключения питания модуля подождите несколько секунд перед повторным включением питания. В руководстве пользователя, поставляемом с устройством, указано, сколько времени должно пройти между выключением и повторным включением питания устройства.

11. Windows: Выберите [Пуск]→[Все программы] или [Все приложения]→[Audinate]→[Dante Controller], затем целкните правой кнопкой мыши и выберите [Запуск от имени администратора]. Мас: [Приложение]→[Dante Controller], затем дважды целкните Dante Controller], затем сопtroller]

Запускается Dante Controller.

#### ПРИМЕЧАНИЕ

Может появиться диалоговое окно «Контроль учетных записей пользователей». Нажмите [Продолжить] или [Да].

#### 12. Выполните операцию Clear Config (Очистить конфигурацию), чтобы инициализировать HY144-D-SRC. ПРИМЕЧАНИЕ

При изменении режима SRC настройки, внесенные до изменения режима, все еще могут присутствовать, а устройство не работать надлежащим образом. Во избежание этой проблемы заранее запишите настройки Dante, инициализируйте все настройки Dante с помощью функции Clear Config (Очистить конфигурацию), затем снова выполните все настройки вручную.

Дополнительные сведения об этой инструкции см. в руководстве Dante Controller User Guide, доступном на следующем веб-сайте: <u>https://www.yamaha.com/proaudio/</u>

Обновление микропрограммы теперь завершено.

# Сведения об отказоустойчивом режиме

Модуль Dante, интегрированный в HY144-D-SRC, может стать нерабочим из-за повреждения данных, если устройство Dante было выключено во время обновления микропрограммы.

Чтобы восстановиться после этого состояния, модуль Dante переходит в режим отказоустойчивости (failsafe mode). Чтобы вывести модуль Dante из режима отказоустойчивости, необходимо передать на него образ восстановления из Dante Firmware Update Manager.

Если горит красный индикатор ошибки (ERROR) на HY144-D-SRC, это может свидетельствовать о том, что модуль Dante находится в отказоустойчивом режиме. Используйте Dante Controller для проверки, действительно ли модуль Dante находится в отказоустойчивом режиме. Модуль Dante, который находится в отказоустойчивом режиме, выделяется красным цветом в представлении сети приложения Dante Controller (версии 3.1.х или выше).

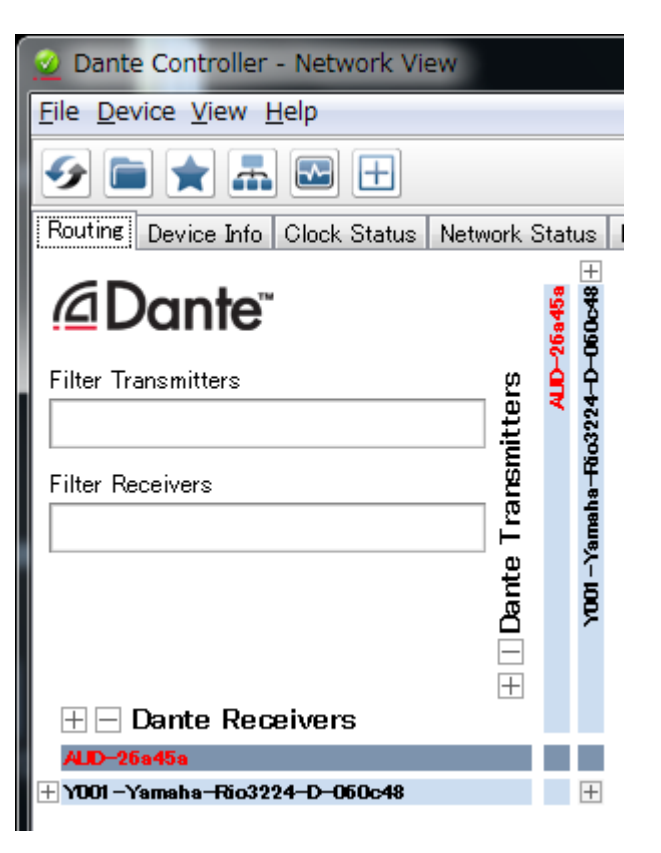

Ниже приведены процедуры по восстановлению модуля Dante, встроенного в HY144-D-SRC.

- 1. Отключите питание устройства, на котором установлен HY144-D-SRC.
- 2. Отсоедините HY144-D-SRC от сети Dante.
- 3. Подключите разъем Dante [PRIMARY] на HY144-D-SRC к разъему Ethernet на компьютере с помощью Ethernetкабеля.

В некоторых случаях во время восстановления может произойти ошибка, если связь осуществляется через сетевой коммутатор. Подключите компьютер напрямую к HY144-D-SRC.

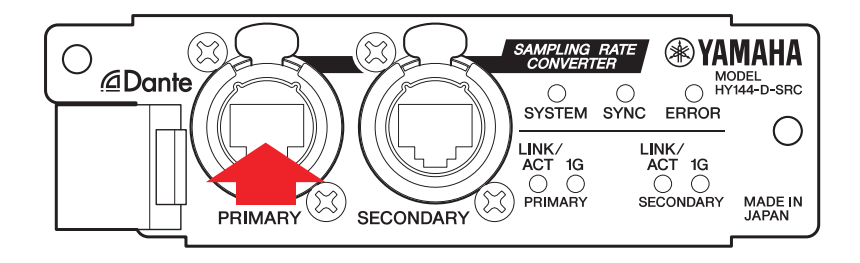

- 4. Включите питание устройства, на котором установлен HY144-D-SRC.
- 5. Отключите все сетевые интерфейсы на вашем компьютере, кроме одного. Следует также отключить беспроводную локальную сеть.
- 6. Windows: Выберите [Пуск]→ [Все программы] или [Все приложения]→[Audinate]→[Dante Firmware Update Manager]→[Dante Firmware Update Manager], затем щелкните правой кнопкой мыши и выберите [Запуск от имени администратора]. Mac: [Приложение]→[Dante Firmware Update Manager], затем дважды щелкните Dante Firmware Update Manager.

Запустится приложение Dante Firmware Update Manager.

#### ПРИМЕЧАНИЕ

Может появиться диалоговое окно «Контроль учетных записей пользователей». Нажмите [Продолжить] или [Да].

- Если отображается экран выбора интерфейса, выберите интерфейсную плату для подключения устройства Dante.
- 8. Щелкните [Failsafe Recovery] (Восстановление из режима отказоустойчивости).
- При обнаружении HY144-D-SRC нажмите кнопку [Stop Scan] (Остановить сканирование).

Если определение не произошло в течение нескольких минут, убедитесь, что кабель не отсоединен и не поврежден, проверьте правильность настроек TCP/IP, работает ли установленное устройство HY144-D-SRC, распознается ли HY144-D-SRC контролером Dante Controller.

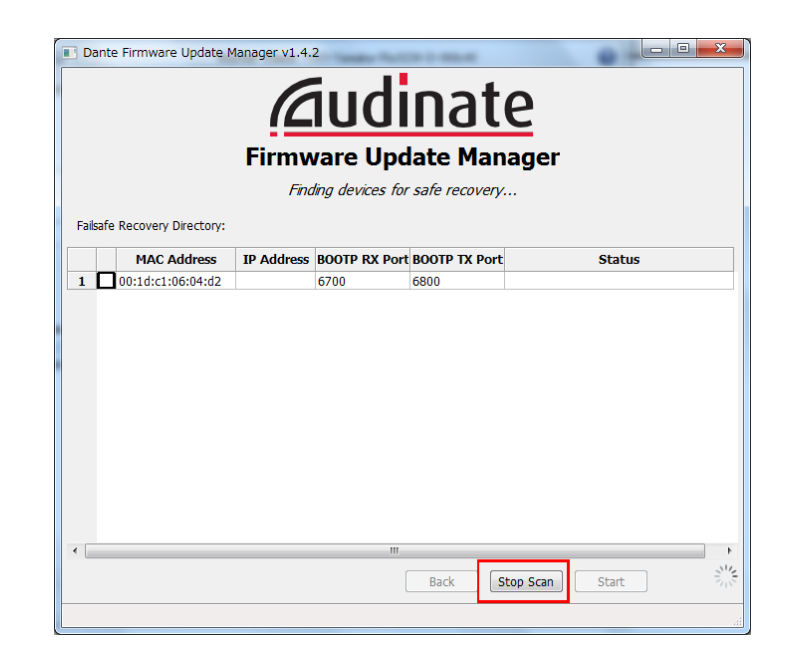

10. Установите флажок напротив обнаруженного HY144-D-SRC.

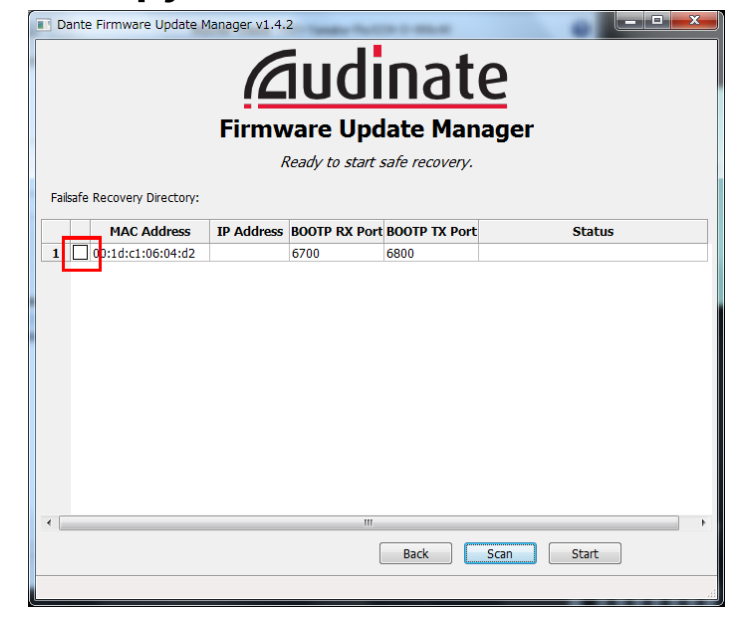

#### 11. Щелкните [Start] (Пуск).

Появится всплывающее окно, подтверждающее, что можно продолжить.

# 12. Нажмите [OK], чтобы начать восстановление.

Dante Firmware Update Manager отображает сообщение Processing Safe Recovery (Обработка безопасного восстановления), затем Safe Recovery Done. (Безопасное восстановление выполнено), что свидетельствует о восстановлении устройств.

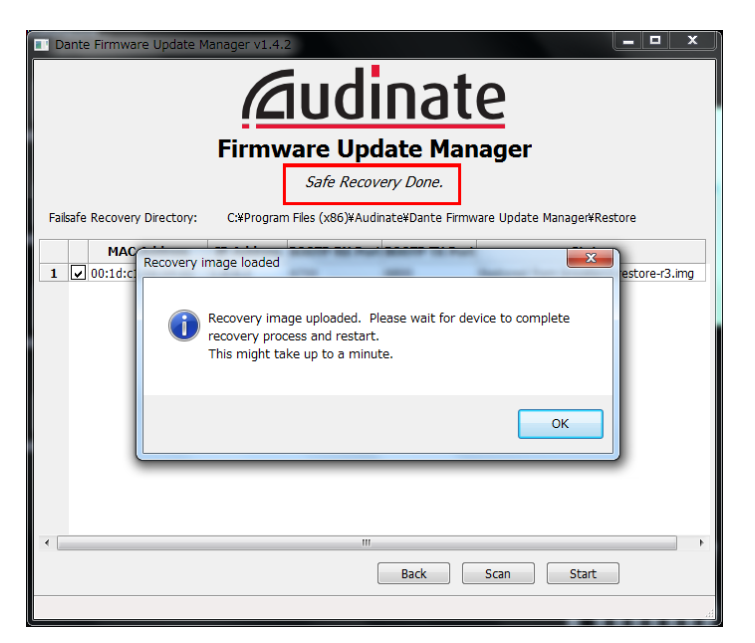

13. Выйдите из приложения Dante Firmware Update Manager, затем подождите две минуты, прежде чем отключить питание устройства, на котором установлен HY144-D-SRC.

После восстановления модуль Dante будет перезапущен. Если вы отключите устройство, на котором установлен HY144-D-SRC до завершения перезапуска, данные в модуле Dante будут повреждены, и вам потребуется снова выполнить восстановление. Запустите Dante Controller, и если имя устройства отображается черным цветом, можно безопасно отключить питание.

# 14. Теперь необходимо загрузить правильную микропрограмму Dante.

После восстановления микропрограмма Dante не будет являться последней версией. Чтобы обновить микропрограмму до самой актуальной версии, выполните шаги с 2 по 10 из пункта «Обновление микропрограммы».

Восстановление и обновление микропрограммы теперь завершены.

## Устранение неполадок

- Ethernet-кабель поврежден? Замените на работоспособный Ethernetкабель.
- Сетевые настройки указаны верно? Проверьте настройки компьютера (стр. 4).
- Установлено собственное программное обеспечение безопасности?
   Если включена функция антивируса или программного обеспечения безопасности, связь может не устанавливаться надлежащим образом.
- НҮ144-D-SRC, который необходимо обновить, заблокирован с использованием блокировки Dante Device Lock?

Разблокируйте функцию блокировки Dante Device Lock на HY144-D-SRC с помощью Dante Controller.

## Режим SRC

HY144-D-SRC поддерживает пять режимов SRC, которые могут изменены в зависимости от вашей звуковой системы.

Длина данных и количество вводов/выводов ограничены выбранным режимом SRC.

Можно проверить, какой режим SRC используется, в разделе Device Information (Сведения об устройстве) в Dante Controller или в настройках SLOT на сенсорном экране поверхности управления.

| Название          | SRC         | Количество<br>каналов |      | Частота сэмплирования [кГц]                                                                                      | Увеличение/умень-          | Длина |        |
|-------------------|-------------|-----------------------|------|----------------------------------------------------------------------------------------------------|----------------------------|-------|--------|
| режима экс        | режима экс  |                       | Вход | Выход                                                                                                    | Dante Основное устройство* | шение | дапных |
| 144io             | Н/Д         | 144                   | 144  | $44,1 \Leftrightarrow 44,1$<br>$48 \Leftrightarrow 48$<br>$88,2 \Leftrightarrow 88,2$<br>$96 \Leftrightarrow 96$ | Не поддерживается          | 24/32 |        |
| 144io Sync<br>SRC | Синхронный  | 144                   | 144  | $\begin{array}{c} 44,1 \Leftrightarrow 88,2 \\ 48 \Leftrightarrow 96 \end{array}$                                | Не поддерживается          | 24    |        |
| 72io Async<br>SRC | Асинхронный | 72                    | 72   | 44,1/48/88,2/96 ⇔ 44,1/48/88,2/96                                                                                | Поддерживается             | 24    |        |
| 144i Async<br>SRC | Асинхронный | 144                   | 0    | 44,1/48/88,2/96 ⇔ 44,1/48/88,2/96                                                                                | Поддерживается             | 24    |        |
| 144o Async<br>SRC | Асинхронный | 0                     | 144  | 44,1/48/88,2/96 ⇔ 44,1/48/88,2/96                                                                                | Поддерживается             | 24    |        |

\* Устройство, на котором установлен HY144-D-SRC.

Синхронный SRC: если коэффициент при синхронизации слов сети Dante к основному устройству синхронизируется на уровне 1:2 (48 кГц: 96 кГц или 44,1 кГц: 88,2 кГц), данные с разными частотами сэмплирования могут передаваться без снижения количества входных и выходных каналов. При частоте сэмплирования сети Dante 44,1 кГц, частотные характеристики выше 18 кГц слегка искажаются для устранения сопутствующего шума.

Асинхронный SRC: сеть Dante и основное устройство не должны быть синхронизированы, можно установить разные частоты сэмплирования.

Manual Development Group © 2018 Yamaha Corporation

Published 07/2018 YJHH-A0